## Handleiding docenten

## Hafabra examens kopieren en gebruiken

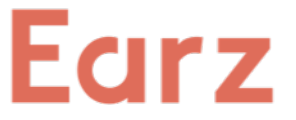

In Earz zitten de officiële KNMO Hafabra-examens. In de app zijn ze onder de standaard-spellen te vinden en kunnen ze (alsmede oefeningen per onderdeel) door de leerlingen gebruikt worden om te oefenen. Oefen-examens zijn hetzelfde als 'echte' examens; aangezien de Earz app het materiaal eindeloos varieert is een examen nooit hetzelfde (en kun je het dus steeds weer, en ook tegelijkertijd bij verschillende leerlingen, gebruiken). Hoe de 'standaard-examens' als jullie examens kunnen worden ingezet, wordt hieronder uitgelegd.

Klik op de docentenpagina op 'Earz-spellen':

|                        | Onze spellen                                  | Earz-o-theek                           | Earz-spellen                       | Klassen      | Toetsen       | Leerlingen | <b>±</b> - |
|------------------------|-----------------------------------------------|----------------------------------------|------------------------------------|--------------|---------------|------------|------------|
| Vul in he<br>Klik op h | et zoekvenster 'e<br>net 'kopieer-sym         | examen' in en kli<br>booltje' achter h | k 'Zoeken'.<br>net examen dat je v | vilt gebruik | en:           |            |            |
|                        | Hafabra Oefen-exa                             | men gehoor B                           |                                    | 25-          | 11-2019 08:02 |            | 3          |
| (Het sp                | el is nu naar 'On<br><b>Titel (verplicht)</b> | ze spellen' gekc                       | ppieerd) Geef het e                | een duidelij | ke titel:     |            |            |
|                        | Examen geho                                   | or B 27 maart                          |                                    |              |               |            |            |
| en wijs                | het toe aan klas<br>Klassen / spele           | (sen) of individu<br>e <b>rs</b>       | iele leerlingen:                   |              |               |            |            |
|                        | Dit spel is voo                               | r klassen                              |                                    |              |               |            | \$         |

Klik op 'Extra instellingen' en zet die zoals hieronder weergegeven:

|                                                                                                    | ✓ Beschrijving en berichten                                                                                                    |                     |  |  |
|----------------------------------------------------------------------------------------------------|----------------------------------------------------------------------------------------------------|---------------------|--|--|
|                                                                                                    | A Extra instellingen                                                                                                    |                     |  |  |
| 'Cijfer tonen' kan ook<br>'aan', maar dan zien<br>leerlingen meteen als<br>ze klaar zijn hun cijfer. | <ul> <li>Spel is een toets</li> <li>Spel opnemen in Earz-o-theek</li> <li>Goed / fout na beantwoorden tonen</li> <li>Nogmaals horen optie tonen</li> <li>Cijfer tonen</li> </ul> |                     |  |  |
|                                                                                                    | Toets start                                                                                                    | Toets einde         |  |  |
|                                                                                                    | 2020-03-27 10:00:00                                                                                                    | 2020-03-27 12:00:00 |  |  |

Vul hier start- en eindtijd en datum van het examen in.

## Klik op 'Opslaan' en vergeet niet op 'Spel activeren' te klikken!

Het examen is nu alleen op de ingevoerde datum/tijd in de app te zien en ziet er dan zo uit:

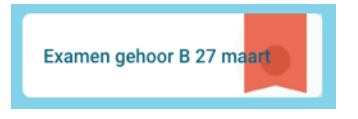

N.B. klik ter controle in het menu op 'Toetsen' of het examen klaar staat en of de gegevens kloppen.